**Step1** Outlook Express 6.0 を起動し、[メール送受信]を行う。(古いメールをすべて受信します) Step2 メニューバーの[ツール]から[アカウント]を選択します。

| $\overline{\mathcal{N}}$ | シール①                               | メッセージ( <u>M</u> )               | ヘルプ(円)                          |   |
|--------------------------|------------------------------------|---------------------------------|---------------------------------|---|
|                          | 送受信(                               | 5)                              |                                 | • |
|                          | すべて同:<br>フォルダの<br>オフライン            | 期(Z)<br>)同期(N)<br>用にマーク(L)      |                                 |   |
| <del>у</del> _           | アドレス中<br>送信者を                      | <b>長(<u>B</u>)</b><br>:アドレス帳に追け | Ctrl+Shift+B<br>加する( <u>D</u> ) |   |
|                          | メッセージ                              | ルール( <u>R</u> )                 |                                 | 2 |
|                          | Windows Messenger<br>自分のオンライン状態(Y) |                                 | i                               | * |
| (7)                      | アカウント<br>オプション                     | ( <u>A</u> )<br>( <u>O</u> )    |                                 |   |

**Step3 [ インターネットアカウント ]**画面が表示されますので、**[ メール ]**タブを選択して設定を変更するアカウントを選び、 **[ プロパティ ]**ボタンをクリックします。

| インターネット アカウント | \$            |         | ? 🛛                                          |
|---------------|---------------|---------|----------------------------------------------|
| オペて メール ニュー   | ス ディレクトリ サービス |         | 3億加( <u>A</u> )                              |
| アカウント         | 種類            | 接続      | 削除③                                          |
| 全任意の名称        | メール(既定)       | 使用可能な接続 | フロパティ(空)<br>既定に設定(空)<br>インボート(空<br>エクスポート(E) |
|               |               |         | 順番の設定(S)                                     |
|               |               |         | <u> 閉じる</u>                                  |

**Step4 [ プロパティ ]**画面が表示されますので、 **[ サーバー ]**タブを選択し、 **[ このサーバーは認証が必要 ]**にチェックを入れて**[ 設定 ]**ボタンをクリックします。

| 受信メール (POP3) | po.mmm.ne.jp     |
|--------------|------------------|
| 送信メール (SMTP) | po.mmm.ne.jp     |
| アカウント名       | メールアドレスの@より左側の部分 |
| パスワード        | 登録完了用紙に記載        |

| 😪 任意の名称 のプロパティ            | ? 🛛                         |
|---------------------------|-----------------------------|
| 全般 サーバー 接続 セ              | キュリティ 詳細設定                  |
| サーバー情報 ―――                |                             |
| 受信メール サーバーの種業             | 頁( <u>M</u> ): POP3         |
| 受信メール (POP3)①:            | POPサーバ                      |
| 送信メール (SMTP)( <u>U</u> ): | SMTPサーバ                     |
| 受信メール サーバー ―              |                             |
| アカウント名(0):                | メールアカウント                    |
| パスワード( <u>P</u> ):        | *****                       |
|                           | ✓パスワードを保存する(₩)              |
| しセキュリティで保護された             | シパスワード認証でログオンする( <u>S</u> ) |
| 送信メール サーバー                |                             |
| ▼このサーバーは認証がす              | <u> と要(い)</u> <u> 設定(E)</u> |
|                           |                             |
|                           |                             |
|                           | OK キャンセル 適用(A)              |

**Step5** [ 送信メールサーバー ] 画面が表示されますので、[ 受信メールサーバーと同じ設定を使用する ] にチェックを入れて [OK] ボタンをクリックします。

| 送信メール サーバー                                                                   | ? 🔀      |
|------------------------------------------------------------------------------|----------|
| ログオン情報<br>●愛信メールサーバーと同じ設定を使用する(U)<br>● 次のアカウントとパスワードでログオンする(O)               | ) (      |
| アカウント名(Q):<br>パスワード(P):                                                      |          |
| <ul> <li>セキュリティで保護されたパスワード認証でログオンする(S)</li> <li>OK</li> <li>キャンセノ</li> </ul> | <b>I</b> |

**Step5** 【 プロパティ 】画面の[ 詳細設定 ] タブを選択して、[ サーバーのポート番号 ]の項目にある[ 送信メール(SMTP) ]の 値を[587]に変更して[OK]ボタンをクリックします。

|--|

| 任意の       | 名称 のフロパティ ?                                    |
|-----------|------------------------------------------------|
| 全般し       | ーバー 接続 セキュリティ 詳細設定                             |
| サーバー      | のボート番号                                         |
| 送信:       | メール (SMTP)( <u>O</u> ): 587 既定値を使用( <u>U</u> ) |
|           | Dサーバーはセキュリティで保護された接続 (SSL) が必要(Q)              |
| 受信:       | メール (POP3) (D: 110                             |
| <u> </u>  | Dサーバーはセキュリティで保護された接続(SSL)が必要⊙)                 |
| サーバー      | ወቃイムアウト                                        |
| 短い        |                                                |
| 送信        |                                                |
| □次        | のサイズよりメッセージが大きい場合は分割する(B)                      |
| 60        | С КВ                                           |
| 配信        | · · · · · · · · · · · · · · · · · · ·          |
| <u></u> サ | ーバーにメッセージのコピーを置く(L)                            |
|           | サーバーから削除する(B) 🛛 💈 😂 日後                         |
|           | 間叩除済みアイテム]を空にしたら、サーバーから削除(M)                   |
|           |                                                |
|           |                                                |

Step6 [ インターネットアカウント ] 画面の[ 閉じる ] ボタンをクリックすると設定変更が完了します。